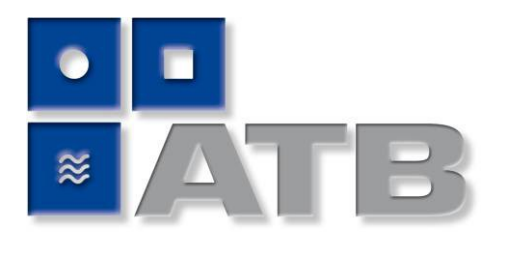

Rent vatten helt enkelt.

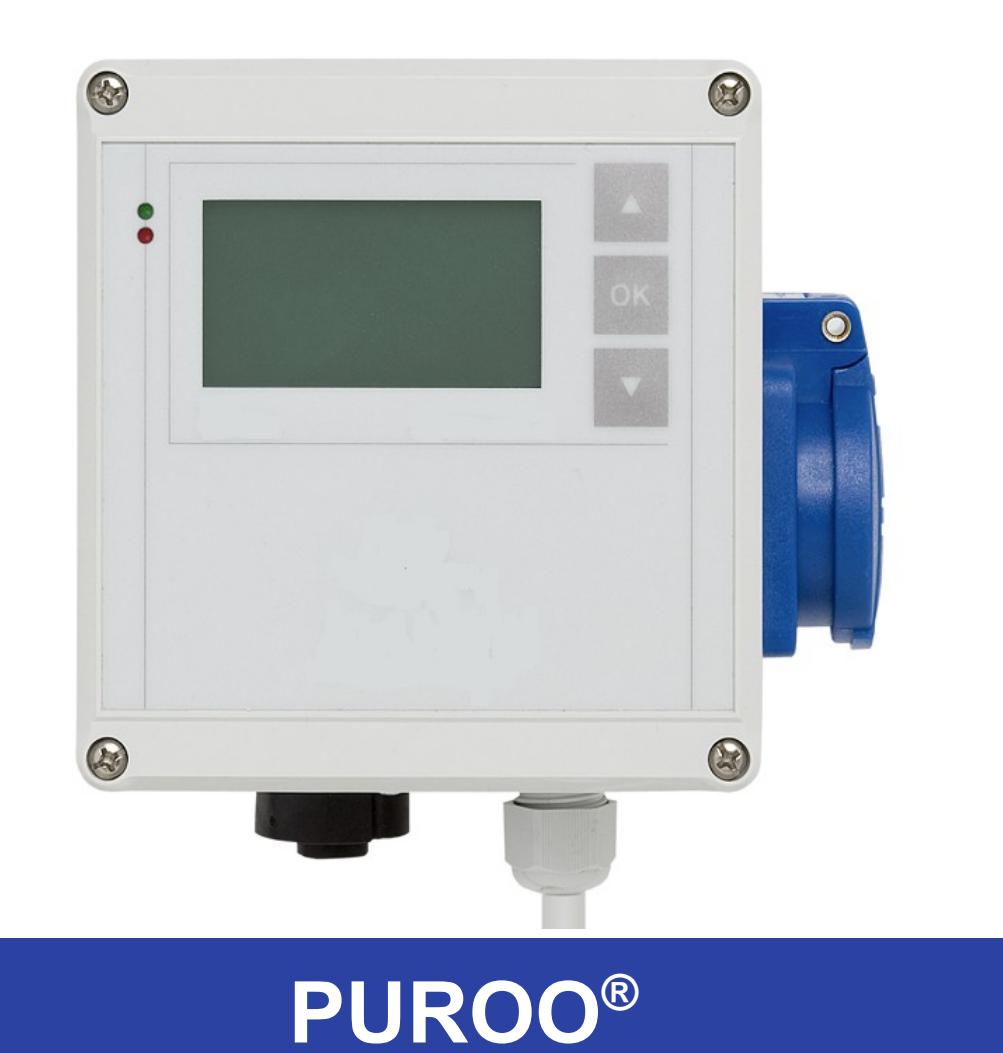

# Drift- och skötselhandbok

# Innehållsförteckning

| Säkerhetsföreskrifter och allmänna upplysningar                     | 3  |
|---------------------------------------------------------------------|----|
| Särskilda egenskaper                                                | 3  |
| Funktionsbeschreibung APURIS <sup>®</sup>                           | 4  |
| Funktionsbeskrivning PUROO®                                         | 6  |
| Montering av styrenheten                                            | 8  |
| Styrenhet ATB <i>control</i> <sup>©</sup> 1: Allmänt om handhavande |    |
| 9                                                                   | 40 |
| Drifttagning                                                        | 10 |
| Statusvisning                                                       | 11 |
| Huvuameny                                                           | 11 |
|                                                                     | 11 |
| Fel<br>Drifttider                                                   | 11 |
| Drimtider                                                           | 11 |
|                                                                     | 12 |
|                                                                     | 12 |
|                                                                     | 12 |
| Service (PUROU <sup>°</sup> )                                       | 12 |
|                                                                     | 12 |
|                                                                     | 13 |
| Hochiasibelheb                                                      | 13 |
| Normalbellieb<br>Sepatiae Finatellungen                             | 10 |
|                                                                     | 13 |
| Installingal PUROU                                                  | 10 |
| Utökada inställningar                                               | 13 |
| Sorvicomod                                                          | 14 |
|                                                                     | 14 |
| Anläggningstvp                                                      | 14 |
| PE_tal                                                              | 15 |
| Serienummer                                                         | 16 |
| Fabriksinställningar                                                | 16 |
| Manuell drift                                                       | 16 |
| Info                                                                | 16 |
| Datum/klockslag                                                     | 16 |
| Språk                                                               | 16 |
| Felåterställning                                                    | 17 |
| r olatorotalining                                                   |    |
| Bilaga                                                              |    |
| Kretskort med anslutningar                                          | 17 |
| Potentialfri kontakt                                                | 18 |
| Teckniska specifikationer                                           | 18 |
| Felmeddelanden                                                      | 19 |
| UVS                                                                 | 20 |
| Tabell över förprogrammerade parametrar                             | 21 |
| Riktlinjer för underhåll                                            | 22 |
| Egenkontroller av ägaren eller driftsansvarige                      | 23 |
| Skadliga ämnen                                                      | 24 |
| Driftdagbok                                                         | 25 |
| CE följehandlingar / konformitetsdeklaration                        | 30 |

## Kära kund,

vi vill framföra vårt tack för det förtroende som du har visat oss med köpet av denna produkt. Vi ber dig att ägna några minuter åt att läsa denna instruktionsbok noga. Det är bästa sättet att lägga grunden till en säker och problemfri drift av din anläggning.

## Säkerhetsföreskrifter och allmänna upplysningar

Apparaturen medför inga risker för skada så länge den används på föreskrivet sätt. Därvid gäller att iaktta de skilda föreskrifter och tekniska specifikationer som gäller för olika länder. Skulle styrenheten utan uttrycklig tillåtelse från ATB Umwelttechnologien GmbH användas på annat än avsett sätt och/eller om följande säkerhetsföreskrifter inte beaktas, då kan detta medföra driftstörningar eller att anläggningen tar skada. I sådana fall avvisas allt ansvar. Varje modifiering av apparaturen är otillåten och medför förlust av alla garantianspråk.

Skulle någon apparatur inte fungera som avsett, ha skadats genom fall eller på något annat sätt lidit skada får den inte tas i bruk.

Förklaring av förekommande varningssymboler:

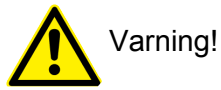

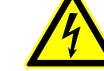

Fara genom elektrisk spänning

### Särskilda egenskaper

- styrs av en mikroprocessor
- larm vid spänningsbortfall (UVS)
- detaljerad loggboksdokumentation
- enkelt och snabbt handhavande
- förprogrammerade tider för alla storlekar
- parameterinställningarna kan väljas fritt
- låg strömförbrukning
- färdig att ansluta till elnätet
- potentialfri kontakt f
   ör en extra larmanordning
- optisk och akustisk larmsignal

# Funktionsbeskrivning PUROO®

#### Die PUROO®-Technologie

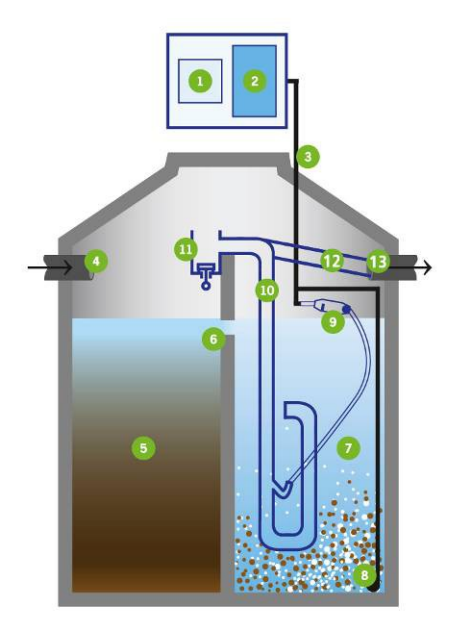

- 1. Automatische Steuerung
- 2. Membrankompressor
- 3. Luftschlauch
- 4. Zulauf
- 5. Vorklärung
- 6. Zulauf in das Behandlungsbecken
- 7. SBR-Behandlungsbecken
- 8. Rohrbelüfter
- 9. Mechanisches Schwimmventil
- 10. Druckluftheber
- 11. Puffertank
- 12. Klarwasserrohr
- 13. Ablauf

Reningsverket arbetar enligt principen om aktiv biologisk rening genom satsvis ansamling av slam (SBR-verk). Smutspartiklar upptas av mikroorganismer som svävar i avloppsvattnet och omvandlas till biomassa.

Avloppsvattnet hamnar först i sektionen för grovslam som är förbunden med biologisektionen genom en öppning i skiljeväggen. I grovsektionen fälls olösta partiklar ut, innan vattnet leds vidare till biosektionen genom en överloppsledning. Öppningen i skiljeväggen säkerställer att vattennivån är densamma i hela anläggningen.

Reningsverkets cykliska reningsprocedur styrs av vattennivån. Vid normal vattenförbrukning äger 1-3 cykler om dagen rum. En ventil i biologisektionen kopplad till en flottör styr luften antingen till en luftningsanordning (membranrörsluftare på tankbottnen) eller till en högre upp placerad tryckluftspump.

Vid låg vattennivå blandas och genomluftas biologisektionen av lufttillförseln. När vatten strömmar till och en viss vattennivå uppnås, H<sub>Wmax</sub>, ställer ventilen om till tryckluftspumpen. Tryckluftspumpen är ansluten till en kombibehållare (recirkulation, provtagning).

Ventilens omställning registreras av en nivåbrytare varvid sedimenteringsfasen inleds. Det första slamflödet vid pumpningen hålls tillbaka av kombibehållaren och återförs till försedimenteringen. Under sedimenteringsfasen, som varar 60 minuter, kan, beroende på anläggningstyp, ytterligare pumpstötar för slamåterföring insättas.

Efter sedimenteringsfasen genomspolas tryckluftspumpen än en gång genom flera korta pumpstötar med det renade avloppsvattnet innan den egentliga utledningen av klarvatten påbörjas. Vid utpumpningen av klarvatten sänks vattennivån till en via flottörventilen förutbestämd miniminivå, Hwmin, då ventilen på nytt ställer om till genomluftning. Också detta moment registreras av nivåbrytaren.

Skulle miniminivån inte nås inom en viss förinställd tid utlöses ett larm och programmet växlar till ett nöddriftsläge under vilket ett förkortat driftprogram utförs inom ca. 1 timme.

Det avloppsvatten som strömmar över från grovreningstanken till biologisektionen leds ned till tankens undre del där det sedimenterade bioaktiva slammet befinner sig. Där försiggår redan reningsprocesser under anoxiska förhållanden. Genom överloppsledningens speciella utformning uppnås att det inströmmande avloppsvattnet inte påverkar kvalitén på det renade vattnet i klarvattenzonen.

Styrprogrammet kan anpassas utifrån de behov som föreligger. Vid driftsättning ställs anläggningen in efter maximalt antal personer i hushållet. Inställningen behöver inte ändras för kortvariga fall av över- resp. underbelastning.

Skulle det ha gått över 48 timmar efter en klarvattenutledning och inget eller bara så lite vatten tillförts att anläggningen fortfarande står under maxvattennivån övergår anläggningen i spardrift. Lufttillförseln reduceras så långt som möjligt med tanke på att mikroorganismerna ska få tillräckligt med syre. När maxvattennivån väl har uppnåtts återgår anläggningen i normaldrift efter klarvattenutledningen.

## Montering av styrenheten ATB control<sup>®</sup>1

Styrenheten är redan vid leverans monterad i skåpet för väggmontage alternativt i utomhusskåpet. Du behöver bara ansluta stickkontakten till det avsedda vägguttaget (väggmontage), alternativt ansluta elkabeln till eluttaget i utomhusskåpet.

Kontakten till kompressorn och flottöromkopplaren ansluts till motsvarande uttag på styrenheten.

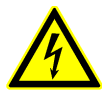

VARNING! Innan styrenheten öppnas måste strömförsörjningen till den brytas. Allt arbete på den öppna enheten måste utföras av en kvalificerad fackman.

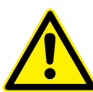

Eftersom det rör sig om en elektrisk anläggning måste den ha en separat säkring B16 och kopplas över en (separat) jordfelsbrytare 30 mA! Vidare måste det säkerställas att en korrekt skyddsjordning genomförs till byggnadens

jordförbindelse.

# Styrenhet ATBcontrol®1

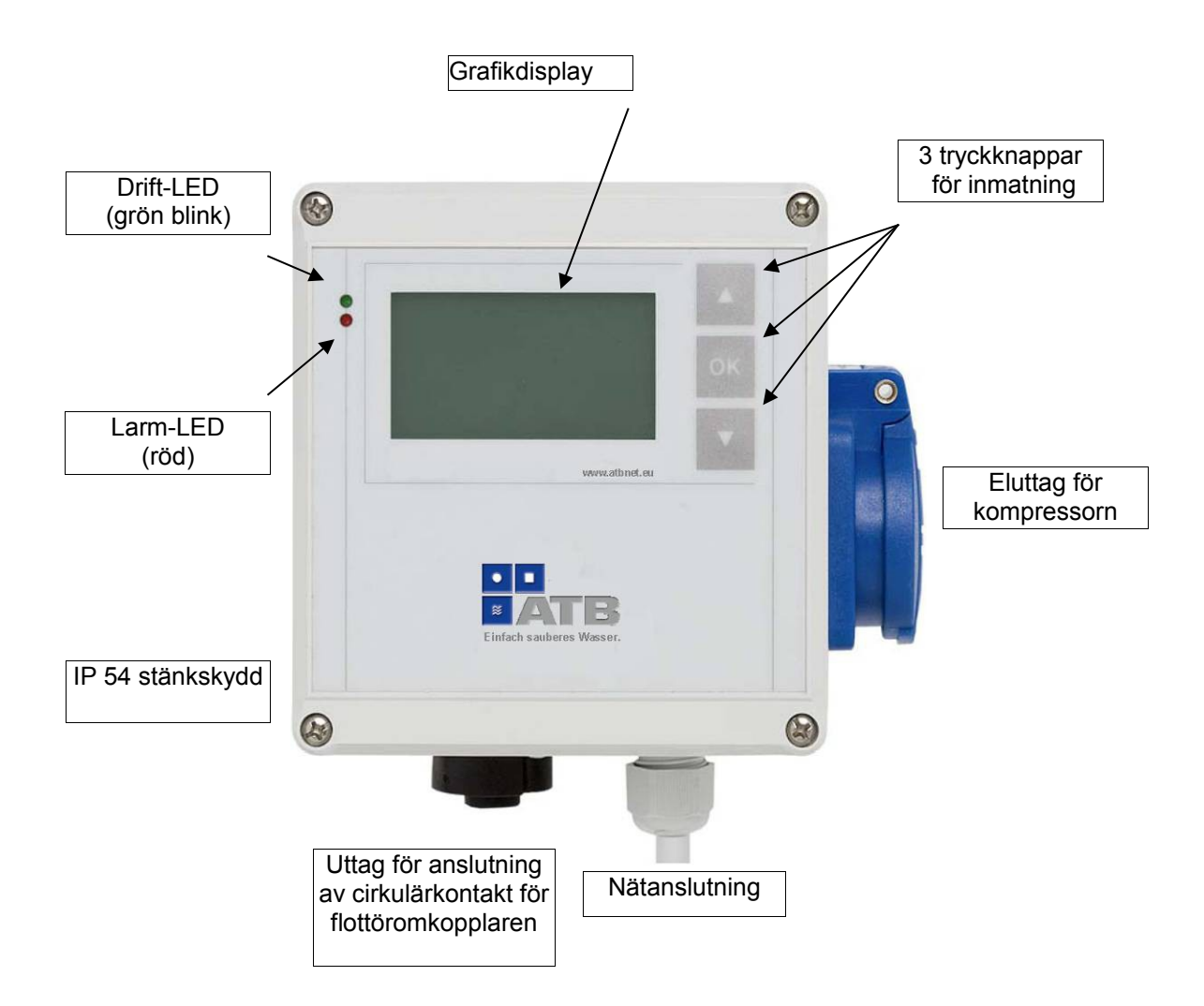

#### Allmänt om handhavande

Styrenheten handhas med hjälp av tre tryckknappar. Ett tryck på någon av knapparna tänder displayens belysning (slocknar efter fem minuter om ingen knapptryckning sker).

Knappfunktioner:

↑↓ Bläddra upp och ned / menyval

OK Växla markören till den siffra som ska ändras / Spara inmatat värde / Välj menypunkt / Backa menyn

Vid temperaturer under 0°C måste man räkna med att LC-displayens funktion är starkt begränsad.

## Drifttagning

Vid den första drifttagningen genomförs grundläggande inställningar. Med inmatningen av anläggningens storlek blir alla viktiga parametrar förinställda. Vi rekommenderar ändå att man efter drifttagningen ska kontrollera parametrarna under *Inställningar* än en gång.

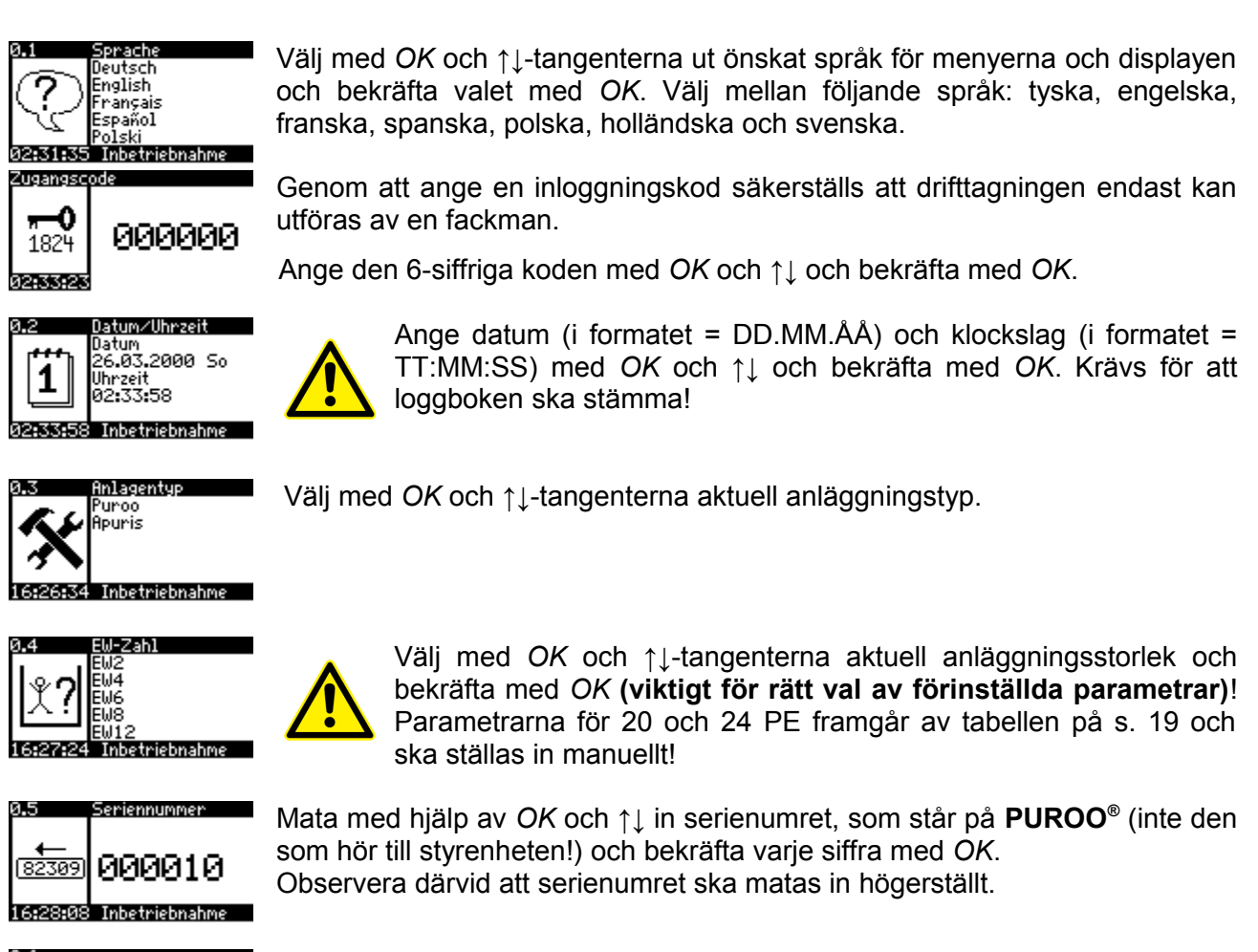

0.6 Ja Nein 16:28:59 Inbetriebnahme Har en felaktig siffra matats in kan drifttagningen återupptas genom att välja *Nej* och *OK*.

Om serienumret stämmer, bekräfta med Ja och OK.

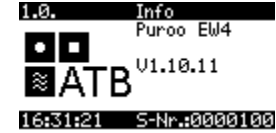

Displayen övergår nu till informationsvisning. Här visas aktuellt pe-tal, programversion, klockslag och serienumret för **PUROO**<sup>®</sup>-anläggningen.

Därmed är drifttagningen avslutad och **PUROO**<sup>®</sup>-anläggningen kan påbörja sitt arbete. Skulle det bli nödvändigt att senare ändra en inställning, så kan en fackman utföra detta i servicemoden.

Efter ca 1 minut övergår informationsvisningen till statusvisning. Genom att trycka på ↑↓ finns alltid möjlighet att växla tillbaka till informationsvisning eller till huvudmenyn.

#### 1.1. Statusvisning (aktuell fas)

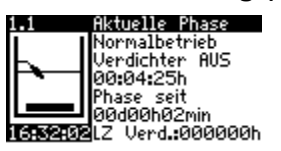

Statusvisningen ger information om reningsverkets aktuella tillstånd. Skärmen visar aktuell driftfas, kompressorns drifttillstånd, återstående tid för aktuell driftfas, tiden som respektive fas har varat (PUROO<sup>®</sup>).

Nedersta raden visar aktuellt klockslag och total drifttid för kompressorn. Vid en driftstörning växlar visningen mellan drifttid och larmmeddelande.

Piktogrammet på skärmen förtydligar drifttillståndet (kompressor på/av) liksom flottöromkopplarens läge än en gång i grafisk form.

#### 1. 2. Huvudmeny

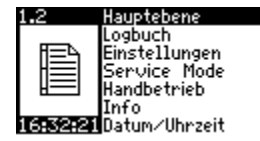

Från huvudmenyn kommer du till olika undermenyer genom att trycka *OK*,  $\uparrow\downarrow$  och ännu ett *OK*. Med hjälp av undermenyerna kan du eller en fackman inhämta ytterligare information, ändra inställningar eller gå över till manuell drift. Du avslutar huvudmenyn genom att trycka  $\uparrow\downarrow$  till menypunkten '*Avsluta*' och *OK*.

#### 2.1. Loggbok (huvudmenyn)

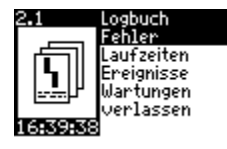

I loggboken sparas uppgifter om alla inträffade fel, drifttider, händelser och meddelanden.

Använd  $\uparrow \downarrow$  och *OK* för att komma till de olika menypunkterna.

2.1.1. Fel (max. 1000)

2.1.1Fehler 2/1000

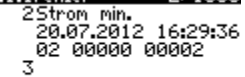

Lista över alla inträffade felmeddelanden. För en förklaring av visade felmeddelanden, se bilaga.

#### 2.1.2. Drifttider

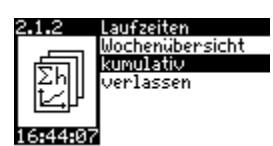

Drifttiderna kan visas antingen veckovis eller som total sammanlagd drifttid.

#### 2.1.2.1. Veckovis

| 2 <b>.1.2.1</b> Wocheni | ibersicht   |
|-------------------------|-------------|
| 52 00.00.200            | 0/KW01      |
| Netz                    | 000000h00   |
| Verdichter              | 0000000000  |
| Sparbetrieb             | 00000000000 |
| Normalbetrieb           | 00000000000 |
| KWAbzug                 | 000000h00   |

Visar total drifttid (nät), drifttid för kompressorn, tiden i spardrift samt tiderna i normaldrift och klarvattenutledning. Växla mellan kalenderveckor med ↑↓ och lämna veckovis visning med *OK*.

#### 2.1.2.2. Sammanlagd

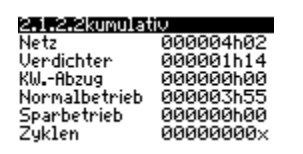

Visar sammanlagd total drifftid.

Återgå med OK.

#### 2.1.3. Händelser (max. 1000)

| 2.1.3Ereignisse | 16/1000  |
|-----------------|----------|
| 14Ak. Alarm     | 16.20.76 |
| 2 0             | 10:27:30 |
| 15Ak. Alarm Re  | set      |
| 20.07.2012      | 16:30:23 |

Dokumentation av manuella åtgärder (t.ex. ändring av drifttider). Återgå med *OK*.

#### 2.1.4. Underhåll

| 2.1.4 | · Wartunger | 0/254    |
|-------|-------------|----------|
| 000:  | 00.00.2000  | 00:00:00 |
| 001:  | 00.00.2000  | 00:00:00 |
| 002:  | 00.00.2000  | 00:00:00 |
| 003:  | 00.00.2000  | 00:00:00 |
| 004:  | 00.00.2000  | 00:00:00 |

Visar underhåll som utförts och registrerats i servicemoden.

#### 2.3. Inställningar (huvudmenyn)

Visar inställda parametrar. Kan bara ändras i servicemod. Med ↑↓ växlar du mellan de olika fönstren.

#### 2.3.1.1. Grundinställningar

| 2.3.1.1 Basis | Einst | ellunger |
|---------------|-------|----------|
| Belüftung     | _2/   | 5 min    |
| SL-Stöße      | 5×/   | _2 s.    |
| KWHbzug       |       | 60 min   |
| Start Spar    |       | 2 a      |
| 16:53:54      |       |          |

Visar luftningsintervallet (drift/paus) under normaldrift, antal och varaktighet av de fyllningsstötar som ska avlägsna överskottsslam, maximal utledningstid för klarvatten samt vilken tidsrymd som krävs innan övergång till spardrift.

#### 2.3.1.2. Utökade inställningar

| 2.3.1.2 Erw. | Einstellungen |
|--------------|---------------|
| Pot.Kontakt  | deakt.        |
| Deni Dauer   | 60 min        |
| Absetzphase  | 60 min        |
| 16:55:40     |               |

Visar den potentialfria kontaktens inställning, strömstyrkegränser, tider för denitrifikations- och sedimenteringsfaserna.

#### 2.3.1.3. Utökade inställningar

| 2.3.1.3 Erw. | Einstellungen |
|--------------|---------------|
| Power Bel.   | 1 h           |
| Faktor       | 300 %         |
| RedBel.      | 6h            |
| Faktor       | 60%           |
|              |               |
| 17:08:30     |               |

I anslutning till denitrifikationsfasen kan lufttningen utökas jämfört med normalfasen (här: för en timme 3 ggr längre), samt reduceras efter en viss tid (här: efter 6 timmar till 60%).

#### 2.3. Servicemod (huvudmeny)

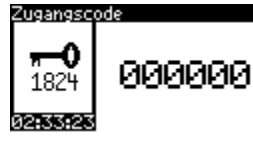

Servicemoden är endast avsedd för en kvalificerad servicetekniker och kan bara aktiveras genom att ange en sexsiffrig kod.

I servicemoden kan viktiga parametrar för driften av reningsverket ändras och sparas.

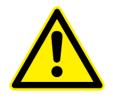

Om inställningarna är logiskt rimliga kontrolleras inte! Vår serviceavdelning står gärna till tjänst med att svara på frågor. För följderna av ej avsedda eller olämpliga inställningar tar ATB Umwelttechnologien GmbH inget som helst ansvar!

#### 2.3.1. Inställningar (servicemod)

Gör det möjligt att ändra de förinställda parametrarna. Växla mellan de skilda inställningsfönstren med  $\uparrow\downarrow$ . Med *OK* kommer du till ett inställningsfönster. Välj önskad parameter med  $\uparrow\downarrow$  och *OK*. Ställ in önskat värde med  $\uparrow\downarrow$ . Ändra position och/eller bekräfta värdet med *OK*. Avsluta med  $\uparrow\downarrow$  till punkten "*Avsluta*".

| 2.3.1.1. | Servio | einfo |
|----------|--------|-------|
|----------|--------|-------|

2.3.1.1 Service-Info Wartung durchgeführt Nein Einfahrphase Zyklen 200 Ausg. HW-Alarm aktiv 17510:25 Serviceteknikern/installatören har här möjlighet att notera en genomförd service (notering i loggboken [s. 12]), det antal cykler under inkörningsfasen efter drifttagning då *ingen* slamåterföring ska ske, liksom de-/aktivering av högvattenlarmet.

#### 2.3.1.2. Grundinställningar

| 2.3.1.2 Basis           | Einste | llung.        |  |
|-------------------------|--------|---------------|--|
| Belüftung               | _2/    | 5 min         |  |
| SL-Stope<br>Kill -Abzug | 5×/    | 2 S<br>60 min |  |
| Start Spar              |        | 1 d           |  |
|                         |        |               |  |
| 17:11:27                |        |               |  |

Ändrar luftningsintervallet (drift/paus) under normaldrift, antal och varaktighet för spolstötarna, maxtiden för klarvattenutledning, samt vilken tidsrymd som krävs utan klarvattenutledning för övergång till spardrift.

#### 2.3.1.3. Utökade inställningar

| 2.3.1.3 Erw. | Einstellungen |
|--------------|---------------|
| Pot. Kontakt | deakt.        |
| I min⁄max    | 0,2∕1,3 A     |
| Deni Dauer   | 60 min        |
| Absetzphase  | 60 min        |
|              |               |
| 17:12:59     |               |

De-/aktivering av den potentialfria kontakten, inställning av strömsgränserna över eller under vilka larm utlöses, varaktighet för denitrifikations- och sedimenteringsfaserna.

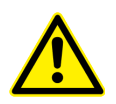

Om strömförbrukningen ligger under minvärdet fortsätter styrningen av verket. Om du inte återställer felindikationen och samma fel uppträder igen kommer detta inte att visas under maximalt 72 timmar!

Om strömförbrukningen ligger över maxvärdet avbryts styrningen av enheten till dess att en återställning av felindikationen genomförts (automatisk återställning sker efter 72 timmar).

#### 2.3.1.4. Utökade inställningar

| 2.3.1.4 Erw. | Einstellungen |
|--------------|---------------|
| Power Bel.   | 1 h<br>799 %  |
| RedBel.      | 300%<br>6h    |
| Faktor       | 60%           |
| 17:15:58     |               |

I anslutning till denitrifikationsfasen kan lufttningen utökas jämfört med normalfasen (här: för en timme 3 ggr längre), samt reduceras efter en viss tid (här: efter 6 timmar till 60%).

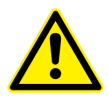

Om strömförbrukningen ligger under minvärdet fortsätter styrningen av enheten. Om du inte återställer felindikationen och samma fel uppträder igen kommer detta <u>inte</u> att visas under maximalt 72 timmar!

Öm strömförbrukningen ligger över maxvärdet avbryts styrningen av enheten till dess att en återställning av felindikationen genomförts (automatisk återstälning sker efter 72 timmar).

#### 2.3.2.1. Anläggningstyp (servicemod)

Välj mellan anläggningar av typen PUROO<sup>®</sup> och APURIS<sup>®</sup>.

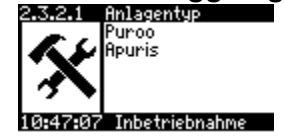

#### 2.3.3.1. PE-tal (servicemod)

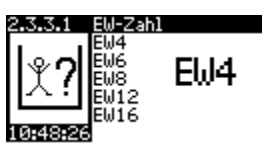

Gör det möjligt att välja PE-tal (upp till 16 PE). Alla parametrar anpassas automatiskt. Som regel behöver inga ytterligare inställningar företas under menypunkten *Inställningar*.

#### 2.3.4.1. Seriennummer (servicemod)

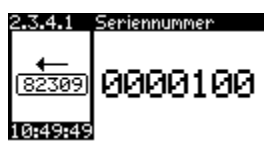

Gör det möjligt att ändra serienumret (inmatning från höger till vänster!)

#### 2.3.6.1. Fabriksinställningar (servicemod)

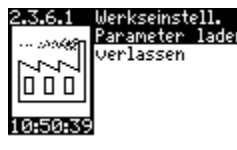

Laddar den till valt PE-tal förinställda parametersatsen (2x *OK* alt.  $\uparrow\downarrow$  för att avsluta).

#### 2.4. Manuell drift (huvudmeny)

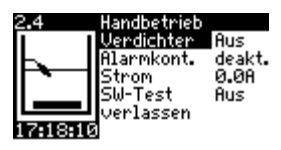

Här kan du testa kompressorn, den potentialfria kontakten och flottöromkopplaren under manuell drift.

Flottöromkopplarens läge och den aktuella strömförbukningen visas.

Efter 15 minuter återgår driften autmatiskt från manuell till automatisk drift.

#### 2.5.1. Info (huvudmeny)

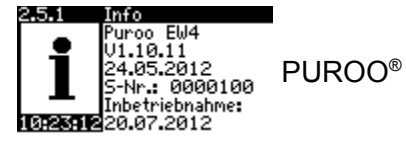

Visar valt PE-tal, programvarans versionsnummer, programvarans tillkomstdag, serienummer, första dag i drift samt aktuell tid.

#### 2.6. Datum/klockslag (huvudmeny)

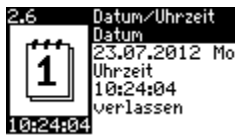

Inställning av datum (i formatet = DD.MM.ÅÅ) och klockslag (i formatet = TT:MM:SS) Krävs för att loggboken ska stämma!

#### 2.7.1. Språk (huvudmeny)

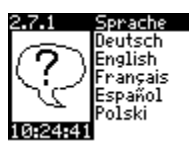

Välj med OK och ↑↓-tangenterna ut önskat språk för menyerna och displayen och bekräfta valet med OK. Välj mellan följande språk: tyska, engelska, franska, spanska, polska, holländska och svenska.

#### 2.8.1. Felåterställning (huvudmeny)

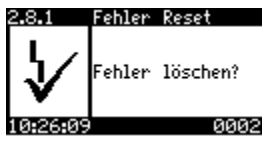

 Ett felmeddelande på skärmen raderas inte förrän en återställning har utförts (dvs. efter en tryckning på OK).

> Tidpunkt och orsak till felet samt kvitteringen kan fortfarande återfinnas i loggboken (Fel / Händelser).

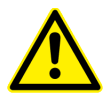

Om du inte genomför en felåterställning så kommer felet <u>inte</u> att visas på nytt om samma fel skulle uppträda igen!

Först en automatisk återställning efter 72 timmar (högvatten 24 timmar) indikerar i förekommande fall att felet kvarstår.

Vid ett högvattenlarm sker en automatisk återställning även när flottöromkopplarens läge har sjunkit.

#### BILAGA

#### Kretskort med anslutningar

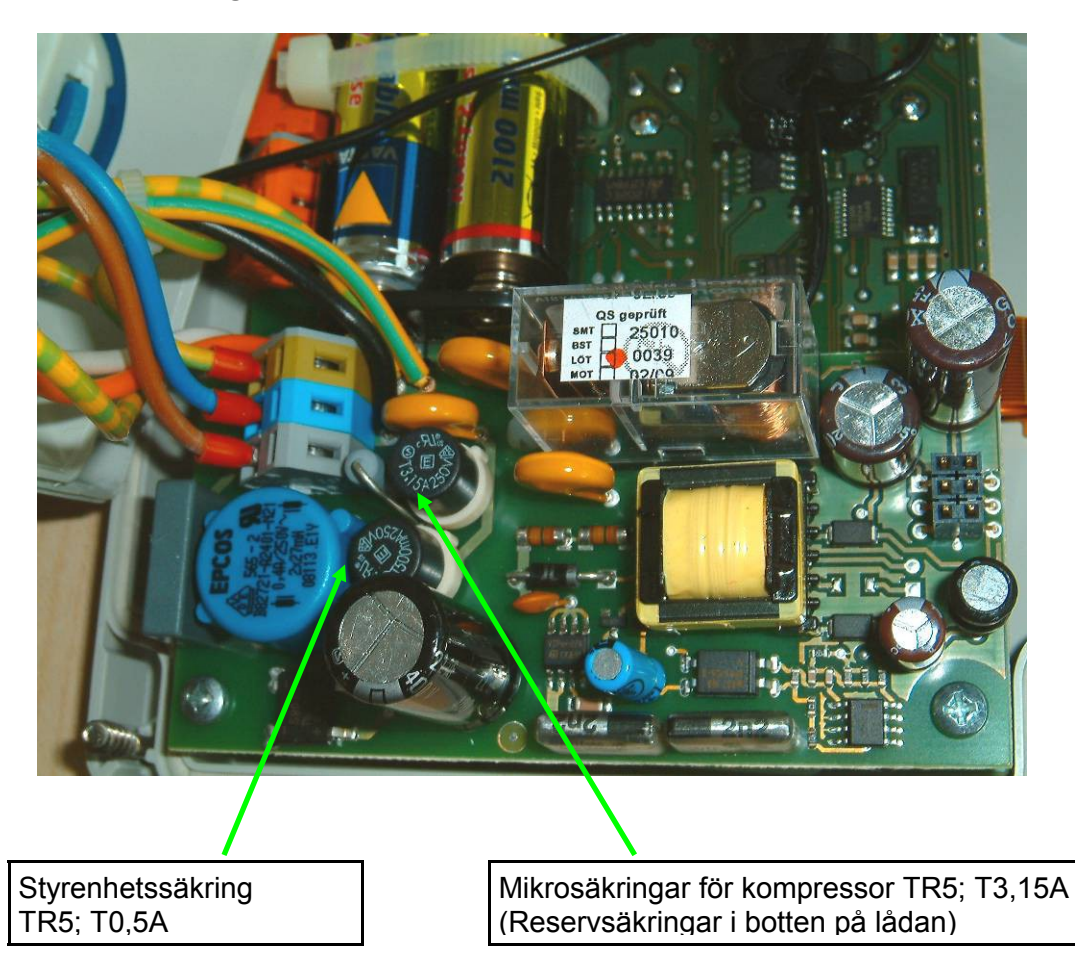

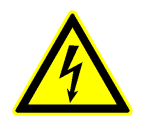

VARNING! Innan styrenheten och/eller anslutningslådan öppnas måste strömförsörjningen kopplas från. Arbete på öppen apparatur får endast utföras av kvalificerad elektriker!

## Potentialfri kontakt

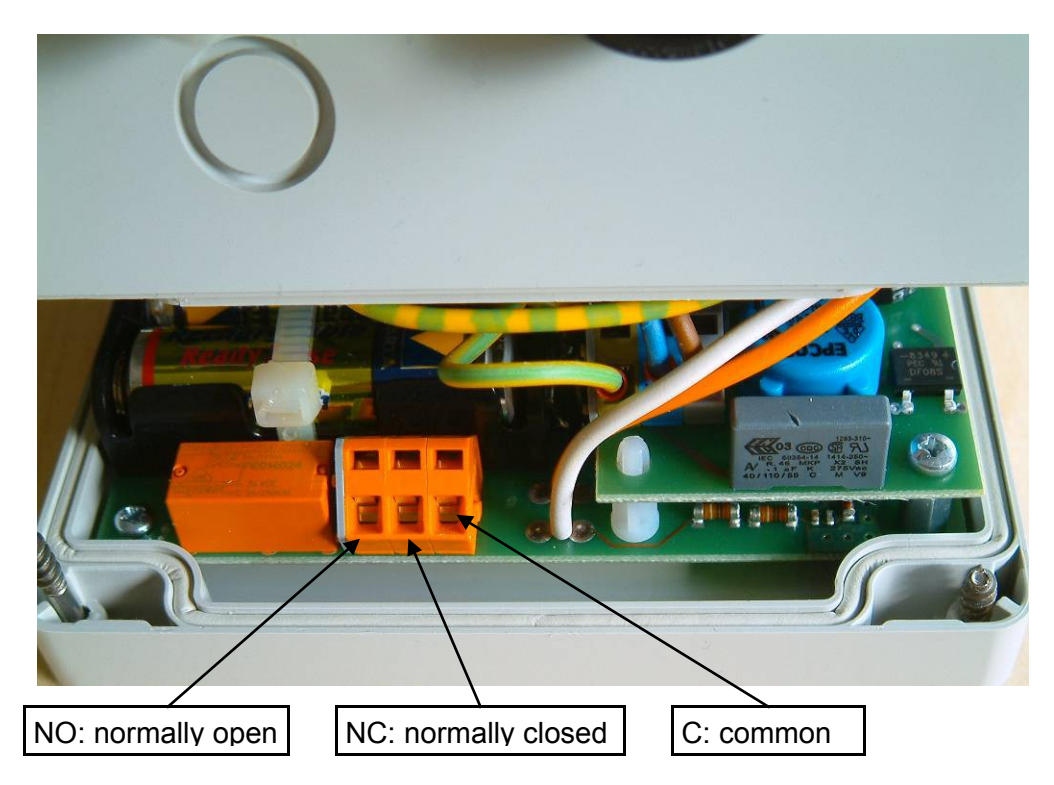

En separat signalisering kan du ansluta till kontakterna *C* och *NC*. Kontakterna aktiveras i s*ervicemod* under *inställningar / larmrelä*.

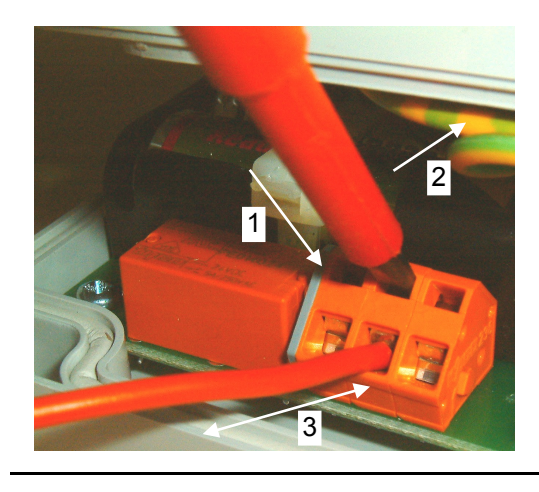

#### Skruvfria klämkopplingar

- 1. För in en skruvmejsel i den övre öppningen och
- 2. vinkla den lätt uppåt. Därvid öppnas klämkopplingen och man kan
- 3. föra in alt. dra ut ledningen.

## Tekniska specifikationer

Låda: IP54, 140x150x90 mm Temperaturområde: 0°C ... +50°C Drivspänning: 185...255V, 50...60Hz Effektförbrukning: < 5 VA Utgångens maximala anslutningseffekt: 720 VA Potentialfri kontakt: 230 V~ / 5 A / 1.250 VA | 30V- / 5 A Ackumulator: 2xNiMH, 1,2V, Typ AA, 1.800 mAH; livslängd: 1000 laddn.-/urladdningscykler med underhållsladdning: min. 6 år |<sub>25°</sub>

med underhållsladdning: min. 3 år  $|_{45^{\circ}}$ 

## Felmeddelanden

1.1. Aktuelle Phase Inträffar att fel under drift visas detta optiskt (displayen / röd LED) och hörs

Strom min.

akustiskt (+ ev. anordning kopplad till den potentialfria kontakten). Genom att trycka *OK*-tangenten kvitterar du den akustiska signalen (+ ev. anordning kopplad till den potentialfria kontakten). Ett felmeddelande fortsätter att visas på displayen omväxlande med drifttid för kompressorn och raderas först efter en felåterställning (dvs. efter ett tryck på *OK*).

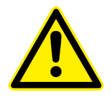

Om ingen felåterställning görs, kommer felet, om samma fel skulle inträffa igen, inte att visas mer!

# Först en automatisk återställning efter 72 timmar (högvatten 24 timmar) indikerar att felet kvarstår, om så är fallet.

Vid ett högvattenlarm genomförs även efter att flottöromkopplaren har sjunkit ned en automatisk återställning.

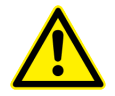

Kontakta din underhållsfirma snarast efter ett felmeddelande. De kommer genast att vidta alla nödvändiga åtgärder.

#### Följande felmeddelanden kan förekomma:

| Möjlig orsak                                   | Åtgärd                                                    |
|------------------------------------------------|-----------------------------------------------------------|
|                                                |                                                           |
| Fel gränsvärde inställt                        | Korrigera värdet (0,2 A)                                  |
| Strömmätning inkorrekt                         | Kontrollera värdet i manuell drift, ring för service      |
| Överlastbrytaren aktiverad                     | Kontrollera membran/spänning/mottryck, återställ brytaren |
| Kompressorn är inte ansluten till styrenheten. | Anslut kompressorn                                        |
| En klämskruv i styrenheten är inte             | Ring för service eller låt en elektriker kontrollera      |
| åtdragen ordentligt, så att förbindelsen       | kontakterna och ledningarna.                              |
| har brutits.                                   |                                                           |
| Mikrosäkringen har löst ut                     | Byt ut säkringen (T 3,15 A).                              |
| Kompressorn är trasig.                         | Ring för service                                          |

#### • Ström min.

#### • Ström max.

| Möjlig orsak            | Åtgärd                                               |
|-------------------------|------------------------------------------------------|
| Fel gränsvärde inställt | Korrigera värdet (1,3 A)                             |
| Strömmätning inkorrekt  | Kontrollera värdet i manuell drift, ring för service |
| Lindning genombränd     | Ring för service                                     |
| Membranblock blockerat  | Ring för service                                     |

#### • Ingång 24 V

| Möjlig orsak                                          | Åtgärd           |
|-------------------------------------------------------|------------------|
| Kontroll av den omkopplade<br>flottöringången negativ | Ring för service |

#### Högvatten

| Möjlig orsak                            | Åtgärd                                       |
|-----------------------------------------|----------------------------------------------|
|                                         |                                              |
| Flottöromkopplaren defekt               | Ring för service                             |
| Flottöromkopplaren har fastnat          | Fastställ orsaken och sörj för rörelsefrihet |
| Cirkulärkontakten inte riktigt ansluten | Kontrollera och säkerställ rätt anslutning   |
| Proppbildning                           | Avlägsna orsaken till proppbildningen        |
| För högt inflöde av avloppsvatten eller | Täta vid behov tanken eller avlägsna övriga  |
| vatten utifrån                          | orsaker.                                     |
| Fel värde för högvattentid              | Korrigera värdet                             |

#### • Flottör???

| Möjlig orsak                                | Åtgärd                                              |
|---------------------------------------------|-----------------------------------------------------|
| Elektrisk flottöromkopplare tillslagen även |                                                     |
| vid driftpaus                               |                                                     |
| Onormalt högt inflöde av avloppsvatten      | Täta vid behov tanken eller avlägsna övriga orsaker |
| eller vatten utifrån                        |                                                     |
| Proppbildning                               | Avlägsna orsaken till proppbildningen               |
| Flottöromkopplaren defekt                   | Byt flottöromkopplare.                              |
| Kompressorn avger inte luft                 | Ring för service, vid behov byt kompressor          |
| Slangförbindning otät                       | Kontrollera kopplingarna, täta                      |

#### Styrenhet ur funktion (ingen display visas)

| Möjlig orsak             | Åtgärd                   |
|--------------------------|--------------------------|
| Nätmatningsäkring defekt | Byt säkringen (T 500 mA) |

## UVS

Akustiskt larm, ingen display visas, alt. visas en symbol för en genomkryssad stickkontakt.

Den integrerade UVS (spänningsfallsgivare / Under Voltage Signaling) gör det enklare att uppnå en problemfri driftsäkerhet. Skulle strömförsörjningen bortfalla, t.ex. genom att jordfelsbrytaren utlöst eller en säkring, utlöses ett akustiskt larm. Den pulserande signalen kan vara upp till 24 timmar efter aktivering, beroende på batteriets laddningsgrad. Larmet kvitteras genom att *OK*-knappen (signalton) hålls intryckt ca 3 sekunder. Signalen deaktiveras automatiskt ifall spänningen kommer tillbaka.

## Tabell över förprogrammerade parametrar PUROO®

| PE | Luftning     | Paus         | Start     |             | Slamåterför | ing           |
|----|--------------|--------------|-----------|-------------|-------------|---------------|
|    |              | norm         | sparfas   |             | paus        | stötar        |
|    | (1-15) [min] | (2-15) [min] | (0-9) [d] | (0-5) [sec] | (1-4) [min] | (0-9) [Antal] |
| 2  | 2            | 8            |           | 1           |             |               |
| 4  | 2            | 5            |           | 2           |             |               |
| 6  | 3            | 6            | 2         | 3           | 1           | 5             |
| 8  | 3            | 5            | 2         | 3           | I           | 5             |
| 12 | 5            | 5            |           | 3           |             |               |
| 16 | 6            | 5            |           | 3           |             |               |

| PE | Sediment.fas   | Klarvatten-    | Tid denitri-  | Ström min.  | Ström max.    | Energiåtgång |
|----|----------------|----------------|---------------|-------------|---------------|--------------|
|    |                | utledning      | fikationsfas  |             |               |              |
|    | (60-120) [min] | (60-120) [min] | (0-120) [min] | (0-1,5) [A] | (0,0-3,0) [A] | [kWh/J]      |
| 2  |                |                |               |             |               | 89           |
| 4  |                |                |               |             |               | 137          |
| 6  | 60             | 60             | 60            | 0.2         | 1.2           | 170          |
| 8  | 00             | 00             | 00            | 0,2         | 1,5           | 225          |
| 12 |                |                |               |             |               | 295          |
| 16 |                |                |               |             |               | 320          |

Inställningen av styrningen följer värdena enligt ovan. Tabellerna är sparade i styrenheten och kräver inte en manuell inmatning. Här visas de för den händelse att en kontroll ska göras. (Undantag s.\*).

## Riktlinjer för underhåll

De arbeten och undersökngar med långa tidsmellanrum som krävs utförs av vår servicepersonal. Antal och krav på dessa underhållsåtgärder föreskrivs av de lokala tillsynsmyndigheterna, som främst intresserar sig för den biologiska funktionsdugligheten.

Anläggningen är utrustad med en UVS. Som regel är det tillräckligt att underhåll genomförs två gånger per år. Även när det gäller att undersöka de olika prametrarna för det renade avloppsvattnet är det de lokala tillsynsmyndigheternas föreskrifter som tillämpas. Provtagningen på vattnet utförs därvid med hjälp av en sugpump som kopplas till den fabriksmonterade provtagningsslang som tar vattnet från separatorns övre del. Ifall det finns ett fördelningsschakt eller liknande efter anläggningen kan provtagningen även göras därifrån.

En sugpump ingår inte i leveransen av anläggningen, men kan beställas direkt från ATB.

#### Tekniska krav på pumpen för att ta vatten från provtagningsbehållaren:

- självsugande
- min. sughöjd: > 2 m

#### Vi rekommenderar att åtminstone utföra följande tillsynsarbeten:

- Avläsning av loggboken och drifttider för att kontrollera att anläggningen arbetar planenligt (jämför föreskrivet värde med verkligt värde)
- Funktionskontroll och service på kompressorn enligt tillverkarens uppgifter
- · Funktionskontroll av övertäckningens ventilation
- Mätning och inställning av optimala driftvärden för t.ex. syretillförseln (~2mg/l), slamvolymer (100-700ml/l)
- · Uppmätning av slamytans höjd och vid behov, tillse att slam avlägsnas
- Spolning av den ev. förekommande infiltrationen
- Kontroll av anläggningens yttre skick (t.ex. korrosion, ventilation, tillgänglighet)
- Notering av det genomförda underhållet i loggboken

| Undersökning av ett<br>stickprov från utloppet | <ul> <li>temperatur</li> <li>pH-värde</li> </ul> | <ul> <li>sedimenterbara ämnen</li> <li>COD</li> </ul> |
|------------------------------------------------|--------------------------------------------------|-------------------------------------------------------|
| Undersökningar i<br>biologibassängen           | - syrekoncentration                              | - slamvolymandel                                      |

Alla resultat och genomförda åtgärder måste dokumenteras i en underhållsrapport. Denna skickas tillsammans med resultatet av vattenproverna till anläggningens ägare för arkivering. Den ansvariga tillsynsmyndigheten kan begära att få titta i loggboken och i underhållsrapporterna. Ofta begär den lokala tilsynsmyndigheten att ägaren eller servicefirman ska skicka in underhålls-rapporterna efter varje tillsyn.

## Egenkontroller av ägaren eller den driftansvarige

Såsom ägare av reningsverket ansvarar du inför tillsynsmyndigheten för att anläggningen fungerar problemfritt. Driftstörningar i biologiska minireningsverk resulterar så gott som alltid i sämre vattenkvalitet i utloppet. Därför måste dessa snarast beaktas och åtgärdas, antingen av dig själv eller av en kvalificerad servicefirma.

För att dokumentera egenkontrollerna är du skyldig att föra en driftdagbok. Tillsynsmyndigheten kan begära att få titta i denna driftdagbok.

Du anmodas genomföra följande regelbundna egenkontroller:

#### Dagligen:

· Styrenhetens funktion och kontroll av ovanliga indikeringar

#### Veckovis:

- · Visuell kontroll av luftningen vad avser genomblandning och luftbubblebildning
- Visuell kontroll av vattennivån; inget slam får okontrollerat rinna över till biologisektionen

#### Månatligen:

- · Visuell kontroll att utloppsvattnet är klart
- För över drifttiderna från displayen till driftdagboken
- Visuell kontroll att in- och utloppen inte är tilltäppta
- Kontrollera om det finns ev. flytslam och, vid behov, avlägsna flytslammet (till slammagasinet)

# Om du följer rekommendationerna nedan kan du undvika onödiga reparationsutgifter och förlänga livslängden på anläggningens olika komponenter:

- Anläggningen måste alltid vara i drift, även när du är borta på semester.
- Utifrån kommande vatten, så som regnvatten, grundvatten, simbassängsvatten, akvarievatten, får inte ledas in i anläggningen.
- Rengöringsmedel i hushållet ska inte uppvisa sura eller alkaliska reaktioner.
- Luftöppningarna liksom in- och utloppsöppningarna måste alltid förbli fria. Locket på anläggningen måste gå att öppna.
- Endast grovsektionen/försedimenteringen måste slamtömmas regelbundet (ca. 1 gång per år 2) av en slamtömningsfirma! Slamtömning kan också utföras på ett riktigt sätt efter att tillsynsmyndigheten har vidtalats och ett tömningsavtal har ingåtts.

# Skadliga ämnen

För din egen skull, tänk på följande innan du gör kastar något:

| Fasta eller flytande ämnen,                |                                                  |                                      |
|--------------------------------------------|--------------------------------------------------|--------------------------------------|
| som inte hör hemma i                       | Vilken skada de gör                              | Var de hör hemma                     |
| köksavloppet eller toaletten               |                                                  |                                      |
| Aska                                       | bryts inte ned                                   | soptunnan                            |
| Kemikalier                                 | förgiftar avloppsvattnet,                        | återvinningcentral                   |
| Desinfektionsmedel                         | dödar nyttiga bakterier                          | använd ei                            |
| Färger                                     | förgiftar avloppsvattnet                         | återvinningcentral                   |
| Våtservetter                               | proppbildning                                    | soptunnan                            |
| Framkallningsvätskor                       | förgiftar avloppsvattnet                         | återvinningcentral                   |
| Frityrfett                                 | avlagrar sig i rören, täpper till<br>ledningarna | soptunnan                            |
| Häftplåster                                | täpper till rören                                | soptunnan                            |
| Kattsand                                   | täpper till rören                                | soptunnan                            |
| Fimpar                                     | avlagras i anläggningen                          | soptunnan                            |
| Kondomer                                   | proppbildning                                    | soptunnan                            |
| Korkar                                     | avlagras i anläggningen                          | soptunnan                            |
| Lacker                                     | förgiftar avloppsvattnet,<br>explosionsrisk      | återvinningcentral                   |
| Mediciner                                  | förgiftar avloppsvattnet                         | återvinningcentral, apoteket         |
| Motorolja                                  | förgiftar avloppsvattnet                         | återvinningcentral,<br>bensinstation |
| Oliehaltigt avfall                         | förgiftar avloppsvattnet                         | återvinningcentral                   |
| Tops bomullspinnar                         | täpper till anläggningen                         | soptunnan                            |
| Växtskyddsmedel                            | förgiftar avloppsvattnet                         | återvinningcentral                   |
| Penseltvättmedel                           | förgiftar avloppsvattnet,<br>explosionsrisk      | återvinningcentral                   |
| Tvättmedel (inte generellt)                | kan förgifta avloppsvattnet                      | återvinningcentral                   |
| Rakblad                                    | täpper till anläggningen, skaderisk              | soptunnan                            |
| Rörrensningsmedel                          | förgiftar avloppsvattnet, frätskador             | använd ej                            |
| Insektsbekämpningsmedel                    | förgiftar avloppsvattnet                         | återvinningcentral                   |
| Bindor, tamponger                          | täpper till anläggningen                         | soptunnan                            |
| Matolja                                    | täpper till anläggningen                         | soptunnan,<br>återvinningcentral     |
| Matrester                                  | täpper till anläggningen                         | soptunnan                            |
| Tapetklister                               | täpper till anläggningen                         | återvinningcentral                   |
| Textilier (t.ex. nylonstrumpor)            | täpper till anläggningen                         | klädinsamling, deponi                |
| Förtunning                                 | förgiftar avloppsvattnet,<br>explosionsrisk      | återvinningcentral                   |
| Fågelsand                                  | täpper till anläggningen                         | soptunnan                            |
| WC-stenar (med undantag av ättiksbaserade) | förgiftar avloppsvattnet                         | använd ej                            |
| Blöjor                                     | täpper till anläggningen                         | soptunnan                            |

| Datum | Drifttid luftning [h] | Särskilda händelser:                             |
|-------|-----------------------|--------------------------------------------------|
|       |                       | t.ex. stromavbrott, unitstorningar, siantoinning |
|       |                       |                                                  |
|       |                       |                                                  |
|       |                       |                                                  |
|       |                       |                                                  |
|       |                       |                                                  |
|       |                       |                                                  |
|       |                       |                                                  |
|       |                       |                                                  |
|       |                       |                                                  |
|       |                       |                                                  |
|       |                       |                                                  |
|       |                       |                                                  |
|       |                       |                                                  |
|       |                       |                                                  |
|       |                       |                                                  |
|       |                       |                                                  |
|       |                       |                                                  |
|       |                       |                                                  |
|       |                       |                                                  |
|       |                       |                                                  |
|       |                       |                                                  |
|       |                       |                                                  |
|       |                       |                                                  |
|       |                       |                                                  |
|       |                       |                                                  |

| Datum | Drifttid luftning [h] | Särskilda händelser:                             |
|-------|-----------------------|--------------------------------------------------|
|       |                       | t.ex. stromavbrott, unitstorningar, siantoinning |
|       |                       |                                                  |
|       |                       |                                                  |
|       |                       |                                                  |
|       |                       |                                                  |
|       |                       |                                                  |
|       |                       |                                                  |
|       |                       |                                                  |
|       |                       |                                                  |
|       |                       |                                                  |
|       |                       |                                                  |
|       |                       |                                                  |
|       |                       |                                                  |
|       |                       |                                                  |
|       |                       |                                                  |
|       |                       |                                                  |
|       |                       |                                                  |
|       |                       |                                                  |
|       |                       |                                                  |
|       |                       |                                                  |
|       |                       |                                                  |
|       |                       |                                                  |
|       |                       |                                                  |
|       |                       |                                                  |
|       |                       |                                                  |
|       |                       |                                                  |

| Datum | Drifttid luftning [h] | Särskilda händelser:                             |
|-------|-----------------------|--------------------------------------------------|
|       |                       | t.ex. stromavbrott, unitstorningar, siantoinning |
|       |                       |                                                  |
|       |                       |                                                  |
|       |                       |                                                  |
|       |                       |                                                  |
|       |                       |                                                  |
|       |                       |                                                  |
|       |                       |                                                  |
|       |                       |                                                  |
|       |                       |                                                  |
|       |                       |                                                  |
|       |                       |                                                  |
|       |                       |                                                  |
|       |                       |                                                  |
|       |                       |                                                  |
|       |                       |                                                  |
|       |                       |                                                  |
|       |                       |                                                  |
|       |                       |                                                  |
|       |                       |                                                  |
|       |                       |                                                  |
|       |                       |                                                  |
|       |                       |                                                  |
|       |                       |                                                  |
|       |                       |                                                  |
|       |                       |                                                  |

| Datum | Drifttid luftning [h] | Särskilda händelser:                             |
|-------|-----------------------|--------------------------------------------------|
|       |                       | t.ex. stromavbrott, unitstorningar, siantoinning |
|       |                       |                                                  |
|       |                       |                                                  |
|       |                       |                                                  |
|       |                       |                                                  |
|       |                       |                                                  |
|       |                       |                                                  |
|       |                       |                                                  |
|       |                       |                                                  |
|       |                       |                                                  |
|       |                       |                                                  |
|       |                       |                                                  |
|       |                       |                                                  |
|       |                       |                                                  |
|       |                       |                                                  |
|       |                       |                                                  |
|       |                       |                                                  |
|       |                       |                                                  |
|       |                       |                                                  |
|       |                       |                                                  |
|       |                       |                                                  |
|       |                       |                                                  |
|       |                       |                                                  |
|       |                       |                                                  |
|       |                       |                                                  |
|       |                       |                                                  |

| Datum | Drifttid luftning [h] | Särskilda händelser:                             |
|-------|-----------------------|--------------------------------------------------|
|       |                       | t.ex. stromavbrott, unitstorningar, siantoinning |
|       |                       |                                                  |
|       |                       |                                                  |
|       |                       |                                                  |
|       |                       |                                                  |
|       |                       |                                                  |
|       |                       |                                                  |
|       |                       |                                                  |
|       |                       |                                                  |
|       |                       |                                                  |
|       |                       |                                                  |
|       |                       |                                                  |
|       |                       |                                                  |
|       |                       |                                                  |
|       |                       |                                                  |
|       |                       |                                                  |
|       |                       |                                                  |
|       |                       |                                                  |
|       |                       |                                                  |
|       |                       |                                                  |
|       |                       |                                                  |
|       |                       |                                                  |
|       |                       |                                                  |
|       |                       |                                                  |
|       |                       |                                                  |
|       |                       |                                                  |

| zugleich Leis                                                                                                    | tungserkl                                       | ärung                                                     |
|----------------------------------------------------------------------------------------------------|-------------------------------------------------|-----------------------------------------------------------|
| ATB Umweltted<br>Süds<br>D-32457 Po                                                                                                    | hnologie<br>traße 2<br>rta Westfa               | n GmbH<br>alica                                           |
|                                                                                                    | 13                                              |                                                           |
| EN 1<br>einkläranlagen bis 50 EW für die Bel<br>PUI                                                                                                    | 2566-3<br>nandlung<br>ROO <sup>®</sup>          | von häuslichem Abwas                                      |
| Material                                                                                                    |                                                 | Beton                                                     |
| Wirksamkeit der Behandlung:                                                                                                    |                                                 |                                                           |
| Wirkungsgrad der Reinigungsleistung<br>(bei einer geprüften organischen Ta-<br>gesschmutzfracht BSB <sub>5</sub> = 0,25 kg/d<br>und einem Tageszufluß von 0,6 m³/d) | CSB<br>BSB5<br>SS<br>NH4-N*<br>Ntot*<br>P<br>KN | 93,8 %<br>96,6 %<br>96,1 %<br>94,0 %<br>NPD<br>NPD<br>NPD |
| Reinigungskapazität (Bemessung):                                                                                                    |                                                 |                                                           |
| Nominale organische Tagesschmutz-<br>fracht (BSB <sub>5</sub> )                                                                                                    | 0,24                                            | kg BSB₅/d                                                 |
| Nominaler Tageszufluß ( $Q_N$ )                                                                                                    | 0,6                                             | m³/d                                                      |
| Wasserdichtheit<br>Standfestigkeit<br>Dauerhaftigkeit<br>Brandverhalten<br>Freisetzung gefährlicher Stoffe                                                          |                                                 | Bestanden<br>Bestanden<br>Bestanden<br>A1<br>NPD          |

L

| chnologie<br>straße 2<br>>rta Westfa<br>13<br>12566-3<br>handlung<br>ROO <sup>®</sup> | n GmbH<br>alica                                           |
|---------------------------------------------------------------------------------------|-----------------------------------------------------------|
| 13<br>12566-3<br>handlung<br>IROO <sup>®</sup>                                        |                                                           |
| 12566-3<br>handlung<br>IROO <sup>®</sup>                                              |                                                           |
|                                                                                       | von häuslichem Abwas                                      |
|                                                                                       | Faserbeton                                                |
|                                                                                       |                                                           |
| CSB<br>BSB <sub>5</sub><br>SS<br>NH <sub>4</sub> -N*<br>N <sub>tot</sub> *<br>P<br>KN | 95,1 %<br>97,9 %<br>97,1 %<br>98,6 %<br>NPD<br>NPD<br>NPD |
|                                                                                       |                                                           |
| 0,36                                                                                  | kg BSB₅/d                                                 |
| 0,9                                                                                   | m³/d                                                      |
|                                                                                       | Bestanden<br>Bestanden<br>Bestanden                       |
|                                                                                       | A1                                                        |
|                                                                                       | NPD                                                       |
|                                                                                       | 3                                                         |
|                                                                                       | CSB<br>BSB5<br>SS<br>NH4-N*<br>Ntot*<br>P<br>KN           |

| zugleich Leis                                                                                                    | tungserkl                                       | ärung                                                        |
|----------------------------------------------------------------------------------------------------|-------------------------------------------------|--------------------------------------------------------------|
| ATB Umweltted<br>Süds<br>D-32457 Pol                                                                                                    | chnologiei<br>traße 2<br>rta Westfa             | n GmbH<br>alica                                              |
|                                                                                                    | 14                                              |                                                              |
| EN 1<br>einkläranlagen bis 50 EW für die Beh<br>PUI                                                                                                    | 2566-3<br>nandlung<br>ROO <sup>®</sup>          | von häuslichem Abwas                                         |
| Material                                                                                                    |                                                 | РЕ (Тур А)                                                   |
| Wirksamkeit der Behandlung:                                                                                                    |                                                 |                                                              |
| Wirkungsgrad der Reinigungsleistung<br>(bei einer geprüften organischen Ta-<br>gesschmutzfracht BSB5 = 0,23 kg/d<br>u. einem Tageszufluß von 0,6 m³/d) | CSB<br>BSB5<br>SS<br>NH4-N*<br>Ntot*<br>P<br>KN | 95,5 %<br>97,9 %<br>98,2 %<br>92,1 %<br>84,9 %<br>NPD<br>NPD |
| Reinigungskapazität (Bemessung):                                                                                                    |                                                 |                                                              |
| Nominale organische Tagesschmutz-<br>fracht (BSB <sub>5</sub> )                                                                                        | 0,24                                            | kg BSB₅/d                                                    |
| Nominaler Tageszufluß (Q <sub>N</sub> )                                                                                                    | 0,6                                             | m³/d                                                         |
| Wasserdichtheit                                                                                                    |                                                 | Bestanden                                                    |
| Standfestigkeit                                                                                                    |                                                 | Bestanden                                                    |
| Dauerhaftigkeit                                                                                                    |                                                 | Bestanden                                                    |
| Brandverhalten                                                                                                    |                                                 | E                                                            |
| Freisetzung gefährlicher Stoffe                                                                                                    |                                                 | NPD                                                          |
| System                                                                                                    |                                                 | 3                                                            |
|                                                                                                    |                                                 |                                                              |

|                                                                                                    | stungserkl                                                   | ärung                                                     |
|----------------------------------------------------------------------------------------------------|--------------------------------------------------------------|-----------------------------------------------------------|
| ATB Umweitte<br>Süds<br>D-32457 Pc                                                                                                    | chnologie<br>straße 2<br>orta Westfa                         | n GmbH<br>alica                                           |
|                                                                                                    | 13                                                           |                                                           |
| EN <sup>-</sup><br>einkläranlagen bis 50 EW für die Be<br>PU                                                                                                    | 12566-3<br>handlung<br>ROO <sup>®</sup>                      | von häuslichem Abwas                                      |
| Material                                                                                                    |                                                              | PP (Typ G)                                                |
| Wirksamkeit der Behandlung:                                                                                                    |                                                              |                                                           |
| Wirkungsgrad der Reinigungsleistung<br>(bei einer geprüften organischen Ta-<br>gesschmutzfracht BSB <sub>5</sub> = 0,3 kg/d u.<br>einem Tageszufluß von 0,75 m³/d) | CSB<br>BSB₅<br>SS<br>NH₄-N*<br>N <sub>tot</sub> *<br>P<br>KN | 93,4 %<br>96,5 %<br>96,1 %<br>91,0 %<br>NPD<br>NPD<br>NPD |
| Reinigungskapazität (Bemessung):                                                                                                    |                                                              |                                                           |
| Nominale organische Tagesschmutz-<br>fracht (BSB <sub>5</sub> )                                                                                                    | 0,3                                                          | kg BSB₅/d                                                 |
| Nominaler Tageszufluß $(Q_N)$                                                                                                    | 0,75                                                         | m³/d                                                      |
| Wasserdichtheit<br>Standfestigkeit<br>Dauerhaftigkeit<br>Brandverhalten                                                                                            |                                                              | Bestanden<br>Bestanden<br>Bestanden<br>E                  |
| Freisetzung gefährlicher Stoffe                                                                                                    |                                                              | NPD                                                       |
|                                                                                                    |                                                              | 2                                                         |

| zugleich Leis                                                                                                    | tungserkl                                       | ärung                                                     |
|----------------------------------------------------------------------------------------------------|-------------------------------------------------|-----------------------------------------------------------|
| ATB Umweitted<br>Süds<br>D-32457 Po                                                                                                    | chnologie<br>traße 2<br>rta Westfa              | n GmbH<br>alica                                           |
|                                                                                                    | 13                                              |                                                           |
| EN 1<br>einkläranlagen bis 50 EW für die Bel<br>PU                                                                                                    | 2566-3<br>handlung<br>ROO <sup>®</sup>          | von häuslichem Abwas                                      |
| Material                                                                                                    |                                                 | PE (Typ R)                                                |
| Wirksamkeit der Behandlung:                                                                                                    |                                                 |                                                           |
| Wirkungsgrad der Reinigungsleistung<br>(bei einer geprüften organischen Ta-<br>gesschmutzfracht BSB <sub>5</sub> = 0,25 kg/d<br>und einem Tageszufluß von 0,6 m³/d) | CSB<br>BSB5<br>SS<br>NH4-N*<br>Ntot*<br>P<br>KN | 93,8 %<br>96,6 %<br>96,1 %<br>94,0 %<br>NPD<br>NPD<br>NPD |
| Reinigungskapazität (Bemessung):                                                                                                    |                                                 |                                                           |
| Nominale organische Tagesschmutz-<br>fracht (BSB <sub>5</sub> )                                                                                                    | 0,24                                            | kg BSB₅/d                                                 |
| Nominaler Tageszufluß $(Q_N)$                                                                                                    | 0,6                                             | m³/d                                                      |
| Wasserdichtheit<br>Standfestigkeit<br>Dauerhaftigkeit                                                                                                    |                                                 | Bestanden<br>Bestanden<br>Bestanden                       |
| Brandverhalten                                                                                                    |                                                 | E                                                         |
| Freisetzung gefährlicher Stoffe                                                                                                    |                                                 | NPD                                                       |
| System                                                                                                    |                                                 | 3                                                         |
| ***                                                                                                    |                                                 |                                                           |

| zugleich Leis                                 | tungserkl                             | ärung               |
|-----------------------------------------------|---------------------------------------|---------------------|
| ATB Umweitted<br>Süds<br>D-32457 Po           | chnologiei<br>straße 2<br>orta Westfa | n GmbH<br>alica     |
|                                               | 13                                    |                     |
| EN 1                                          | 2566-3                                |                     |
| inkläranlagen bis 50 EW für die Be            | handlung                              | von häuslichem Abwa |
|                                               | KUU                                   |                     |
|                                               |                                       | PE (Typ Kvv)        |
| Wirksamkeit der Behandlung:                   | 0.00                                  | 55 <i>5 6/</i>      |
| Wirkungsgrad der Reinigungsleistung           | CSB<br>BSB_                           | 93,8 %              |
| desschmutzfracht BSB <sub>5</sub> = 0.25 kg/d | SS                                    | 96.1 %              |
| und einem Tageszufluß von 0,6 m³/d)           | NH <sub>4</sub> -N*                   | 94,0 %              |
|                                               | N <sub>tot</sub> *                    | NPD                 |
|                                               | P<br>KN                               | NPD<br>NPD          |
| Reinigungskapazität (Bemessung):              |                                       |                     |
| Nominale organische Tagesschmutz-             |                                       | wa kat              |
| fracht (BSB <sub>5</sub> )                    | 0,24                                  | kg BSB₅/d           |
| Nominaler Tageszufluß (Q <sub>N</sub> )       | 0,6                                   | m³/d                |
| Wasserdichtheit                               |                                       | Bestanden           |
| Standfestigkeit                               |                                       | Bestanden           |
| Dauerhaftigkeit                               |                                       | Bestanden           |
| Brandverhalten                                |                                       | E                   |
| Freisetzung gefährlicher Stoffe               |                                       | NPD                 |
|                                               |                                       |                     |

| Der Hersteller:                                                                                                    | ATB Umwelttechnologien GmbH<br>Südstr. 2<br>D-32457 Porta Westfalica<br>PUROO <sup>®</sup>                               |                                                                                                    |  |
|----------------------------------------------------------------------------------------------------|----------------------------------------------------------------------------------------------------|----------------------------------------------------------------------------------------------------|--|
| erklärt hiermit, dass das nachstehend be-<br>schriebene Produkt:                                                     |                                                                                                    |                                                                                                    |  |
| Die Anforderungen folgender EG- Richtli-<br>nien erfüllt:                                                            | 2006/42/EG<br>2004/108/EG                                                                                                | Maschinenrichtlinie<br>Elektromagnetische<br>Verträglichkeit                                               |  |
| sowie                                                                                                    | 2006/95/EG                                                                                                    | Niederspannungs-<br>richtlinie                                                                             |  |
| der Verordnung (EU)                                                                                                  | 305/2011                                                                                                    | Bauproduktenver-<br>ordnung <sup>1)</sup>                                                                  |  |
| Angewendete harmonisierte Normen:                                                                                    | <sup>1)</sup> nur bei Neuanlagen<br>gemäß allgemeine<br>nachgewiesene                                                    | sowie in Verbindung mit Behälter<br>er bauaufsichtlicher Zulassung un<br>er Erstprüfung. Keine Nachrüstung |  |
| DIN EN ISO 12100                                                                                                    | Sicherheit von M                                                                                                    | laschinen                                                                                                  |  |
| DIN EN 60204-1                                                                                                    | Sicherheit von M                                                                                                    | laschinen - Elektrische                                                                                    |  |
| DIN EN 61000-6-1 und -6-3                                                                                            | Ausrüstung<br>Elektromagnetische Verträglichkeit -<br>Fachgrundnormen<br>Grenzwerte<br>Kleinkläranlagen für bis zu 50 EW |                                                                                                    |  |
| DIN EN 61000-3-2<br>DIN EN 12566-3                                                                                   |                                                                                                    |                                                                                                    |  |
| Änderungen, die Auswirkungen auf die<br>technischen Daten und den bestimmur<br>diese Konformitätserklärung ungültig! | in der Betriebsa<br>Igsgemäßen Gel                                                                                       | anleitung angegebenen<br>brauch haben, machen                                                              |  |
|                                                                                                    | d. Bee                                                                                                    |                                                                                                    |  |
| Porta Westfalica, den 07.06.2013                                                                                     | Markus Bauma                                                                                                    | ann (Geschäftsführer)                                                                                      |  |
|                                                                                                    |                                                                                                    |                                                                                                    |  |

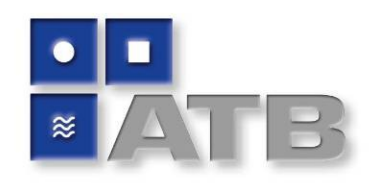

# **GARANTIE-URKUNDE**

Mit einer kleinen Kläranlage von ATB haben Sie nicht nur ein Produkt erworben, sondern auch viele Jahre Erfahrung. ATB-Kläranlagen sind vielfach erprobte, ausgereifte Kläranlagensysteme. Moderne und besonders leistungsstarke Technik bürgt für eine lange Lebensdauer.

Neben der gesetzlichen Gewährleistung von 24 Monaten erhalten Sie über unsere Einbauund Vertriebspartner folgende Garantien:

- 10 Jahre Garantie auf die Haltbarkeit des Separators und der Rohre beim APURIS<sup>®</sup> und PUROO<sup>®</sup> bzw. auf die Rahmenkonstruktion beim AQUAmax<sup>®</sup>.
- 12 Monate Teile-Garantie auf die technische Ausrüstung wie Pumpen, Belüfter und Steuerung; hiervon ausgenommen sind Verschleißteile wie zum Beispiel der Membranrohrbelüfter oder die Membraneinheit im Gebläse (diese müssen im Rahmen der Wartung regelmäßig ersetzt werden). Diese Garantie beginnt nach Ablauf der gesetzlichen Gewährleistung von 24 Monaten.

Kostenlose Servicehotline f
ür Ihre Fragen zu Betrieb und Wartung von ATB-Kl
äranlagen.

# AQUAmax<sup>®</sup> BASIC & CLASSIC · APURIS<sup>®</sup> · PUROO<sup>®</sup>

#### Garantiebedingungen

Die vorstehende Garantie wird unter folgenden Voraussetzungen gewährt:

- 1. Die Anlage muss von einem Fachbetrieb (von ATB anerkannt) gem. der ATB-Einbaubedingungen eingebaut und in Betrieb genommen worden sein.
- 2. Ein Wartungsvertrag für den gesamten Garantiezeitraum ist mit ATB oder einem von ATB anerkannten Betrieb abgeschlossen. Die Wartung und Schlammabfuhr wird regelmäßig gemäß der Betriebsanleitung durchgeführt.
- 3. Die Kontrollen gemäß Betriebs- und Wartungsanleitung werden durchgeführt.
- 4. Die 12 Monate Teile-Garantie gilt im Anschluss an die gesetzliche Gewährleistung ab Kaufdatum und nur innerhalb der Bundesrepublik Deutschland. Eventuell entstehende Lohnkosten des Kundendienstes sind nicht enthalten.

Die Garantie erstreckt sich auf den üblichen Gebrauch der Anlage. Ausgeschlossen sind gewerbliche Anwendungen sowie Schäden, die durch unsachgemäßen Gebrauch verursacht wurden. Im Garantiefall wenden Sie sich an den örtlichen Vertriebspartner. Dieser wickelt das weitere Vorgehen dann direkt mit uns ab. Ihre gesetzlichen Rechte als Verbraucher bleiben neben unserer Garantie selbstverständlich uneingeschränkt bestehen.

Westfalica, im Juni 2013

ATB Umwelttechnologien GmbH Markus Baumann, Geschäftsführer

ATB Umwelttechnologien GmbH · Südstraße 2 · D-32457 Porta Westfalica